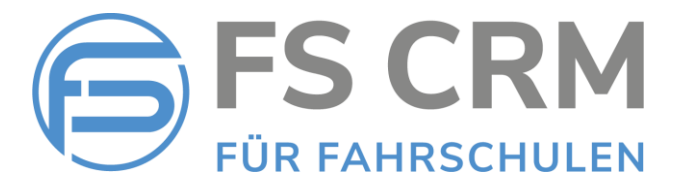

# **Release Notes**

#### Version 2.4.5.1

In den Release Notes finden Sie Informationen zu Anpassungen, Funktionserweiterungen und Fehlerkorrekturen.

### Inhalt

| 1. Fahrstunden umbuchen        | 2  |
|--------------------------------|----|
| 2. Anpassung Lernzielübersicht | 4  |
| 3. Barzahlung unterwegs        | 6  |
| 4. Anzeige Kundensaldo         | 8  |
| 5. QR Rechnung                 | 9  |
| 6. Ansicht Lernziele benoten   | 10 |
| 8. Funktion «Offene Posten»    | 12 |
| 7. Korrekturen                 |    |

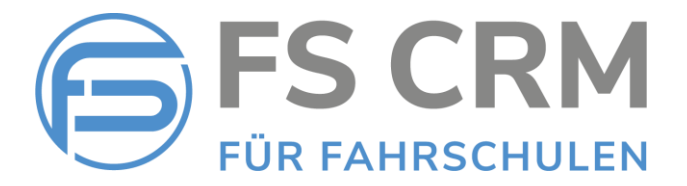

## 1. Fahrstunden und Prüfungen umbuchen

Neue Funktion / Erweiterung Fahrstunden und Prüfungen eintragen.

### Anforderung

- a) Fahrstunden und Prüfungen sollen bei Bedarf auf einen anderen Fahrlehrer umgebucht werden können.
- b) Fahrstunden und Pr
  üfungen sollen ohne bestimmten Fahrlehrer gebucht werden k
  önnen und zu einem sp
  äteren Zeitpunkt dem entsprechenden Fahrlehrer zugeteilt werden k
  önnen.
- c) In der Übersicht der gebuchten Fahrstunden und Prüfungen soll nach nicht zugewiesenen oder einen bestimmten Fahrlehrer zugewiesenen Fahrstunden oder Prüfungen gefiltert werden können.

### Beschreibung der Funktion

Wenn auf dem ausgewählten Kunden in der Kundendatenverwaltung ein Standardfahrlehrer zugewiesen ist, wir dieser Fahrlehrer beim Buchen einer Fahrstunde oder Prüfung zur Auswahl vorgeschlagen.

Der vorgeschlagene Fahrlehrer kann durch einen anderen Fahrlehrer (funktioniert nur, wenn min. 2 Fahrlehrer in der Fahrschule mit der FSCRM Software arbeiten) ersetzt werden. Der Kalendereintrag wir im Kalender des entsprechenden Fahrlehrers eingetragen. Bei einer bereits gebuchten Fahrstunde oder Prüfung wird der Kalendereintrag beim vorherigen Fahrlehrer gelöscht und beim neuen Fahrlehrer wird ein neuer Kalender Eintrag erstellt.

In der Übersicht kann nach nicht zugewiesenen Fahrstunden oder Prüfungen oder nach dem gewünschten Fahrlehrer zugewiesenen Fahrstunden oder Prüfungen gefiltert werden.

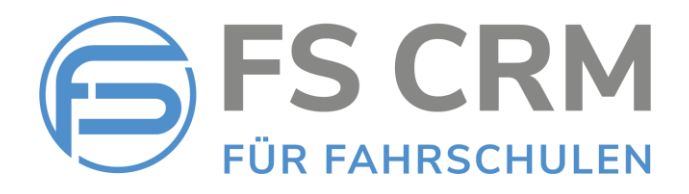

#### Screenshots

| FSCRM 2.4.5.1   Datenbank: Fahr | schule Felix Muster   Angemeldeter Be                                                                                                    | nutzer: Felix Muster   Letzte Anmeldung: 08.02.2021 | 13:52 Home | Abmelden |
|---------------------------------|----------------------------------------------------------------------------------------------------|-----------------------------------------------------|------------|----------|
| EC CDAA                         | Neue Fahrstunde eintragen                                                                                                    |                                                     |            |          |
| rs CRIVI                        | Fahrstunde eintragen                                                                                                    |                                                     |            |          |
| Fahrstunden                     |                                                                                                    | Freitext                                            |            |          |
| Neu eintragen                   | Kunde                                                                                                    | Köhli Stefan                                        | <b>v</b>   |          |
|                                 | Fahrlehrer                                                                                                    | Felix Muster                                        | ~          |          |
| Verpasst markieren              | Tarif                                                                                                    | Felix Muster                                        |            |          |
| Stornieren                      | Treffpunkt                                                                                                    | Maria Muster                                        |            |          |
| Übersicht                       | Datum                                                                                                    | / / 🎟                                               |            |          |
| Prüfungen                       | Startzeit                                                                                                    |                                                     |            |          |
| Kurse                           | Schutzmassnahmen Pauschale                                                                                                    |                                                     |            |          |
| Zusatzdienste                   | Bemerkung                                                                                                    |                                                     |            |          |
| Rechnungswesen                  |                                                                                                    |                                                     |            |          |
| Kunden                          |                                                                                                    |                                                     |            |          |
| Reporting                       | Änderungen speichern Abbrec                                                                                                    | hen                                                 |            | ]        |
|                                 | The second second secon |                                                     |            |          |

| FSCRM 2.4.5.1   Datenbank: Fah | rschule Felix Mu | ster   Angemeld | leter Benutzer: Feli | x Muster   Letzte Anmeldun   | ng: 08.02. | 2021 13:52  |           | Home        | Abmelden  |
|--------------------------------|------------------|-----------------|----------------------|------------------------------|------------|-------------|-----------|-------------|-----------|
| FC CDAA                        | Fahrstund        | en Übersich     | t                    |                              |            |             |           |             |           |
| FS CRIVI                       | Alle A B         | CDEF            | G Н I Ј К            | LMNOPQ                       | R S 1      | ruvw        | хүг       | [Top 20]    | [Top 40]  |
|                                | Datum Alle       | Zeiträume       | ✓ Fahrlehrer         |                              | ✓ A        | bgerechnete | Fahrstund | en anzeiger | 1         |
| Fahrstunden                    | Nachname         | Vorname         | Geplant am           | nicht zugewiesen             |            | Kategorie   | F. Std.   | Lernz.      | Lernz.    |
| Neu eintragen                  | Köhli            | Stefan          | 22.01.2021 14        | Felix Muster<br>Maria Muster |            | A/A1 EFS    | Details   | Benoten     | Übersicht |
| Verpasst markieren             |                  |                 |                      |                              |            |             |           |             |           |
| Stornieren                     |                  |                 |                      |                              |            |             |           |             |           |
| Übersicht                      |                  |                 |                      |                              |            |             |           |             |           |
| Prüfungen                      |                  |                 |                      |                              |            |             |           |             |           |
| Kurse                          |                  |                 |                      |                              |            |             |           |             |           |
| Zusatzdienste                  |                  |                 |                      |                              |            |             |           |             |           |
| Rechnungswesen                 |                  |                 |                      |                              |            |             |           |             |           |
| Kunden                         |                  |                 |                      |                              |            |             |           |             |           |
| Reporting                      |                  |                 |                      |                              |            |             |           |             |           |
| Einstellungen                  |                  |                 |                      |                              |            |             |           |             |           |

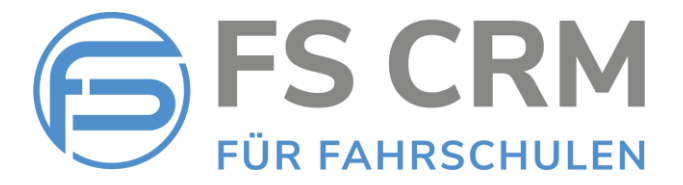

### 2. Anpassung Lernzielübersicht

Anpassung der Funktion für die Erfassung und Übersicht der Lernziele.

### Anforderung

Die Benotung der Lernziele soll einfacher und übersichtlicher gestaltet werden.

Die Lernziele sollen anhand der Rubriken gruppiert angezeigt werden, damit man schneller die entsprechenden Lernziele finden und benoten kann.

#### Beschreibung der Funktion

Wir haben ein neues Layout eingeführt, welches links die Rubriken anzeigt. Beim Auswählen einer Rubrik werden die dazugehörigen Lernziele und allenfalls vorhandene Benotungen auf der zuvor ausgewählten Fahrstunde angezeigt (Bei der 1. Fahrstunde sind dies die erstmals erfassten Noten, ab der 2. Fahrstunde ist jeweils die letzte und die aktuelle Benotung sichtbar.

Durch Anklicken eines Lernziels erfolgt die Zuweisung der entsprechenden Benotung.

#### Screenshots

| FSCRM 2.4.5.1   Datenbank: Fah | rschule Felix Muster   Angemeldeter Benutz | zer: Felix Muster   Letzte Anmeldung: 08.02.2021 1 | 3:52             | Home   Abmelden   |
|--------------------------------|--------------------------------------------|----------------------------------------------------|------------------|-------------------|
| FC CDAA                        | Benotung der behandelten Ler               | nziele                                             |                  |                   |
| FS CKIVI                       | Kunde Samsung Nokia Fahrstunde             | 12.03.2019 09:30:00, B EFS, Busbahnhof             | L                | ernzielübersicht  |
|                                | Rubriken                                   | Lernziele: 1. Vorschulung                          |                  |                   |
| Fahrstunden                    | 1. Vorschulung                             | Lernziel                                           | letzte Benotung  | aktuelle Benotung |
| Neu eintragen                  | 2. Verkehrssehen                           | 1.0 Sitz und Spiegel                               | 1 - Erklärt      | 3 - Nochmals      |
|                                | 3. Grundschulung                           | 1.1 Armaturen                                      | 1 - Erklärt      | 4 - Perfekt       |
| Verpasst markieren             | 4. Manöver                                 | 1.2 Kupplung und Schleifpunkt                      | 1 - Erklärt      | X - gefahren      |
| Chambre 1                      | 5. Hauptschulung                           | 1.3 Anfahren und Anhalten                          | 1 - Erklärt      | 2 - Geübt         |
| Stornieren                     | 6. Perfektion                              | 1.4 Lenken                                         | 1 - Erklärt      | 2 - Geübt         |
| Übersicht                      | 7. Spezielles                              | 1.5 Schalten 1-2-3-4-5-6-R                         | 2 - Geübt        | 5 - Repetition    |
|                                | 8. Prüfungsfahrt                           | 1.6 Bremsen und Vollbremsung                       | 2 - Geübt        | 2 - Geübt         |
| Prüfungen                      | 9. Orte Routen                             | 1.7 Schrittempo und Kriechen                       | 2 - Geübt        | 4 - Perfekt       |
| Kurco                          | 10. Autobeneinfahten                       | 1.8 Figurenfahren                                  | 2 - Geübt        | S - Schwachpunkt  |
| Kuise                          | 11. Autobahnausfahrten                     | 1.9 Einstellungen Nackenst. + Gurt                 | 2 - Geübt        | 6 - Prüfungsreif  |
| Zusatzdienste                  | 13. platz                                  | 1.10 Blicktechnik (Grundagen)                      | 2 - Geübt        |                   |
| Pachnungswasan                 |                                            | 1.11 Fahrzeug Sicherung                            | 2 - Geübt        |                   |
| Recinitingswesen               |                                            | 1.12 Spiegel und Toter Winkel                      | S - Schwachpunkt |                   |
| Kunden                         |                                            | 1.13 Berg                                          | 1 - Erklärt      |                   |
|                                |                                            |                                                    |                  |                   |

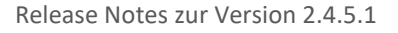

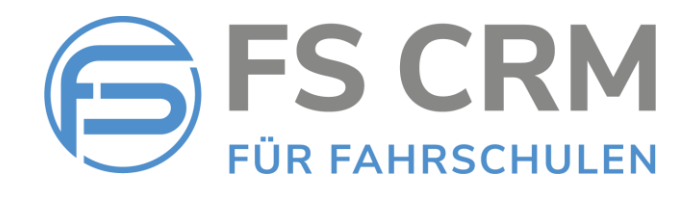

| FSCRM 2.4.5.1   Datenbank: Fahr | rschule Felix Muster   Angemeldeter Benutzer: Fe | lix Muster   Letzte Anmeldung: 08.02.2021 13:52     | Home 🛛 Abmelden                         |
|---------------------------------|--------------------------------------------------|-----------------------------------------------------|-----------------------------------------|
| FC CDAA                         | Lernziel benoten                                 |                                                     |                                         |
| F3 CRIVI                        | Lernziel                                         |                                                     |                                         |
| Falsashan dan                   | Gewähltes Lernziel                               | 1.10 Blicktechnik (Grundagen)                       |                                         |
| Fanrstunden                     | Benotung                                         | ~ ~                                                 |                                         |
| Neu eintragen                   |                                                  | 1 - Erklärt                                         |                                         |
| Verpasst markieren              | Änderungen speichern Abbrechen                   | 2 - Geübt                                           |                                         |
| Stornieren                      |                                                  | 6 - Prufungsreif<br>S - Schwachpunkt<br>4 - Perfekt | and and and and and and and and and and |
| Übersicht                       |                                                  | 5 - Repetition<br>3 - Nochmals                      |                                         |
| Prüfungen                       |                                                  | X - gefahren<br>//* - fdsafda                       |                                         |
| Kurse                           |                                                  | /<br>/+ - dfsda                                     |                                         |
| Zusatzdienste                   |                                                  | -/                                                  |                                         |

Hinweis: Siehe auch Kapitel 6. Ansicht Lernziele benoten

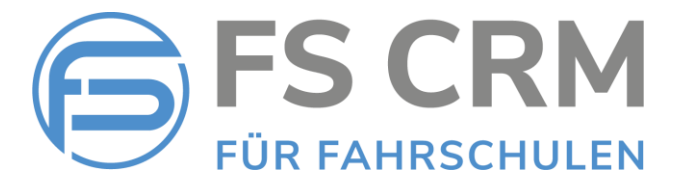

### 3. Barzahlung unterwegs

Neue Funktion zur Erfassung von Barzahlungen während dem Unterricht.

### Anforderung

Als weitere Möglichkeit, Fahrstunden per Barzahlung unterwegs einzukassieren, haben wir die neue Funktion «Barzahlung unterwegs» eingeführt.

Diese Funktion kann, sofern die Benutzerstufe in der FSCRM Software keinen Zugriff auf das Rechnungswesen beinhaltet, für den Bareinzug verwendet werden.

#### Beschreibung der Funktion

Der Fahrschüler kann die absolvierte Lektion gleich dem Fahrlehrer bar bezahlen, der Fahrlehrer verbucht die Zahlung als «Barzahlung», worauf dem Fahrschüler an seine E-Mail-Adresse eine elektronische Quittung zugestellt wird.

Als Barzahlungsart kann «*Barzahlung im Auto*» oder «*Twint*» gewählt werden. Weitere Barzahlungsmöglichkeiten sind möglich.

Der Betrag muss manuell eingegeben werden.

Es wir noch keine Rechnung erstellt, die Bareinzahlung ist jedoch in der Karteikarte und den offenen Posten ersichtlich.

Beim Erstellen der Rechnung wird die Bareinzahlung in Abzug gebracht.

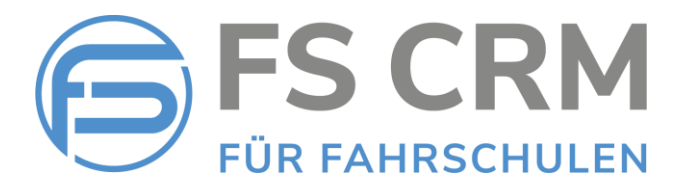

#### Screenshots

| FSCRM 2.4.5.1   Datenbank: Fah | rschule Felix Muster   Angemeldeter Be | nutzer: Felix Muster   Letzte Anmeldung: 08.02.202 | 21 13:52 | Home   Abmelden |
|--------------------------------|----------------------------------------|----------------------------------------------------|----------|-----------------|
| FS CRM                         | Barzahlung<br>Barzahlung erfassen      |                                                    |          |                 |
| Fahrstunden                    | Kunde                                  | Köhli Stefan                                       | ~        |                 |
| Prüfungen                      | Datum                                  | 08/02/2021                                         |          |                 |
| Kurse                          | Bezeichnung                            | Barzahlung im Auto                                 | ~        |                 |
| Zusatzdienste                  | Preis                                  | 100.00                                             |          |                 |
| Neu erfassen                   | Bemerkung                              |                                                    |          |                 |
| Barzahlung unterwegs           |                                        |                                                    |          |                 |
| Stornieren                     |                                        |                                                    |          |                 |
| Rechnungswesen                 |                                        |                                                    |          |                 |
| Kunden                         | Änderungen speichern                   |                                                    |          |                 |

| FSCRM 2.4.5.1   Datenbank: Fah         | rschule Felix Muster   Angemeldeter Benutzer: Felix Muster   Letzte | Anmeldung: 08.02.2021 13:52 | 2           | Home | Abmelden |
|----------------------------------------|---------------------------------------------------------------------|-----------------------------|-------------|------|----------|
| ES CDM                                 | Kundenverwaltung: Karteikarte 989                                   |                             |             |      |          |
|                                        | Karteikarte drucken                                                 |                             |             |      |          |
|                                        | Herr Stefan Köhli                                                   |                             |             |      |          |
| Fahrstunden                            | Wadered II                                                          |                             |             |      |          |
| Neu eintragen                          | 1000 Dom                                                            |                             |             |      |          |
| Verpasst markieren                     | r                                                                   |                             |             |      |          |
| Stornieren                             | Saldoübersicht                                                      |                             |             |      |          |
|                                        | Kurse                                                               |                             | CHF 0.00    |      |          |
| Ubersicht                              | Fahrstunden                                                         |                             | CHF 255.00  |      |          |
| Prüfungen                              | Prüfungen                                                           |                             | CHF 0.00    |      |          |
| Kurso                                  | Zusatzdienstleistungen                                              |                             | CHF -145.00 |      |          |
| Kuise                                  | Mahnspesen                                                          |                             | CHF 0.00    |      |          |
| Zusatzdienste                          | Bezahlter Rechnungsbetrag                                           |                             | CHF 0.00    |      |          |
| Rechnungswesen                         |                                                                     |                             | CHF 110.00  |      |          |
| Kunden                                 | Praktischer Fahrunterricht                                          |                             |             |      |          |
| Runden                                 | A/A1 EFS am 22.01.2021, 14:00                                       | 45 Min.                     | CHF 85.00   |      |          |
| Reporting                              | A/A1 DFS am 09.02.2021, 12:00                                       | 90 Min.                     | CHF 170.00  |      |          |
| Einstellungen                          |                                                                     |                             |             |      |          |
| Systemmeldungen (110)                  | Weitere Dienstleistungen                                            |                             | 0115 400 00 |      |          |
| Systemicidungen (115)                  | Barzaniung im Auto, 18.01.2021                                      |                             | CHF -100.00 |      |          |
| Copyright 2020                         | SchutzmassnahmenPauschale, 22 01 2021                               |                             | CHF -50.00  |      |          |
| FSCRM GmbH<br>Alle Rechte vorbehalten. | SchutzmassnammenPauschale, 22.01.2021                               |                             | CHF 5.00    |      |          |
| E-Mail Support                         | Total Kundenumsatz                                                  |                             | CHF 110.00  |      |          |
|                                        | Absolvierte Fahrlektionen                                           |                             | 1 Lektionen |      |          |
| and the second                         | Geplante Fahrlektionen                                              |                             | 2 Lektionen |      |          |

**Hinweis**: Im Standard sind die Barzahlungs-Bezeichnungen «*Barzahlung im Auto*» und «*Twint*» vordefiniert.

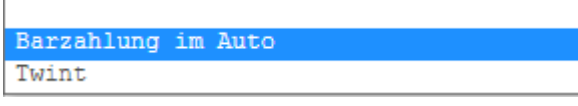

Weitere Barzahlungs-Bezeichnungen sind möglich. Teilen Sie uns mit, falls Sie weitere benötigen.

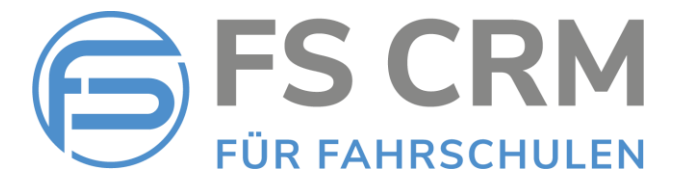

### 4. Anzeige Kundensaldo

Anpassung der bestehenden Karteikarte mit der Anzeige des aktuellen Kundensaldos.

#### Anforderung

Der Fahrlehrer soll sich unterwegs einen raschen Überblick über den Kontostand des Fahrschülers verschaffen können.

#### Beschreibung

Wir haben in der Funktion «Karteikarte» eine Saldoübersicht hinzugefügt, welche sämtliche Kostenpunkte summiert anzeigt und ein Guthaben zu Gunsten Fahrschule oder Fahrschüler in roter oder grüner Farbe anzeigt.

#### Screenshots

| FSCRM 2.4.5.1   Datenbank: Fah | rschule Felix Muster   Angemeldeter Benutzer: Felix Muster   Letzte Anmeldung: 08.02.2021 13:52 | Home | Abmelden |
|--------------------------------|-------------------------------------------------------------------------------------------------|------|----------|
|                                | Kundenverwaltung: Karteikarte 989                                                               |      |          |
|                                | Karteikarte drucken                                                                             |      |          |
|                                | Herr Stefan Köhli                                                                               |      |          |
| Fahrstunden                    | Made at the                                                                                     |      |          |
| Neu eintragen                  | and then                                                                                        |      |          |
| Neu entragen                   | 1.111.111.111                                                                                   |      |          |
| Verpasst markieren             | F                                                                                               |      |          |
| Stornieren                     | Saldoübersicht                                                                                  |      |          |
| Üb auslahe                     | Kurse CHF 0.00                                                                                  |      |          |
| Obersicht                      | Fahrstunden CHF 255.00                                                                          |      |          |
| Prüfungen                      | Prüfungen CHF 0.00                                                                              |      |          |
| Kunco                          | Zusatzdienstleistungen CHF -145.00                                                              |      |          |
| Kurse                          | Mahnspesen CHF 0.00                                                                             |      |          |
| Zusatzdienste                  | Bezahlter Rechnungsbetrag CHF 0.00                                                              |      |          |
| Rechnungswesen                 | Total zu unseren Gunsten CHF 110.00                                                             |      |          |

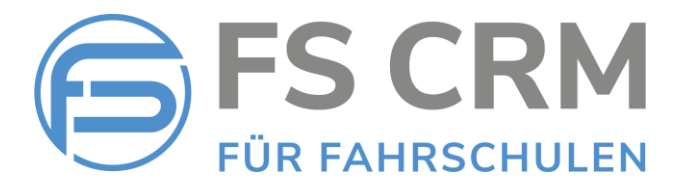

## 5. QR Rechnung

Sie können neu wählen, ob sie QR Rechnungen oder weiterhin Rechnungen mit Einzahlungsschein erstellen wollen.

Wenn Sie QR Rechnungen erstellen wollen, gehen Sie wie folgt vor:

- 1. Senden Sie uns Ihre QR-IBAN Nummer (Sie erhalten diese von Ihrer Bank).
- 2. Wir konfigurieren Ihre Datenbank mit der QR-IBAN Nummer und geben Ihnen Bescheid, wenn das erfolgt ist.
- 3. Jetzt können Sie in der FSCRM Software die Rechnungserstellung auf QR-IBAN ändern.

Gehen Sie dazu wie folgt vor:

1. Wählen Sie im Menu «Einstellungen» den Menu Punkt «Anwendung».

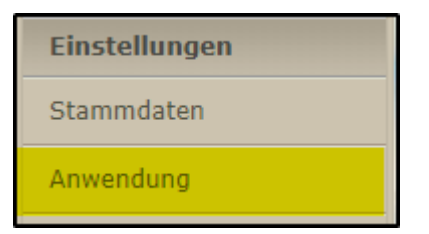

2. Setzen Sie den Haken bei der Einstellung «*QR Rechnung verwenden*» und Speichern Sie die Einstellung.

| Einstellungen: Stammdaten                      |                         |
|------------------------------------------------|-------------------------|
| Einstellung                                    | Wert                    |
| Belege automatisch per E-Mail an Kunden senden |                         |
| E-Mail Kopie an Buchhaltung senden             |                         |
| E-Mail Adresse der Buchhaltung                 | stefan.koehli@gmail.com |
| Belege nach dem Erstellen als PDF anzeigen     |                         |
| QR Rechnung verwenden                          |                         |
|                                                |                         |
| Speichern Die Daten wurden gespeichert.        |                         |

3. Gut gemacht! Ab jetzt werden Ihre Rechnungen mit QR Code erstellt.

**Hinweis**: Sie können jederzeit wieder auf Rechnungen mit Einzahlungsschein wechseln, indem Sie den Haken entfernen und die Einstellung speichern

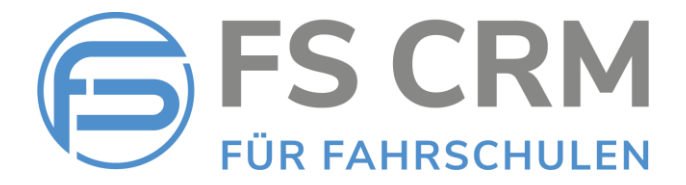

## 6. Ansicht Lernziele benoten

Es gibt neu zwei Ansichten, um die Lernziele zu benoten.

#### Ansicht A:

| Benotung der behandelten Ler   | nziele                                |                   |                   |
|--------------------------------|---------------------------------------|-------------------|-------------------|
| Kunde Köhli Stefanx Fahrstunde | 2.10.2020 13:00:00, B 1.5 L, Arbeitsp | latz              | Lernzielübersicht |
| Rubriken                       | Lernziele: 1. Vorschulung             |                   |                   |
| 1. Vorschulung                 | Lernziel                              | aktuelle Benotung |                   |
| 2. Verkehrssehen               | 1.0 Sitz und Spiegel                  | WG - Wieder Geüb  | ot                |
| 3. Grundschulung               | 1.1 Armaturen                         | E - Erklärt       |                   |
| 4. Manöver                     |                                       |                   |                   |
| 5. Hauptschulung               |                                       |                   |                   |
| 6. Perfektion                  |                                       |                   |                   |
| 7. Spezielles                  | A                                     |                   |                   |
| 8. Prüfungsfahrt               | Ansicht A                             |                   |                   |
|                                |                                       |                   |                   |
|                                |                                       |                   |                   |
|                                |                                       |                   |                   |
|                                |                                       |                   |                   |
|                                |                                       |                   |                   |
|                                |                                       |                   |                   |

#### Ansicht B:

| Benotung der behandelten Lernziele        |                       |             |                   |
|-------------------------------------------|-----------------------|-------------|-------------------|
| Kunde Köhli Stefanx Fahrstunde 02.10.2020 | 13:00:00, B 1.5 L, An | rbeitsplatz | Lernzielübersicht |
| Lernziel                                  | aktuelle Benotung     |             |                   |
| 1.0 Sitz und Spiegel                      | WG - Wieder Geübt     |             |                   |
| 1.1 Armaturen                             | E - Erklärt           |             |                   |
| Ansicht B                                 |                       |             |                   |

Um zwischen den beiden Ansichten zu wechseln, gehen Sie wie folgt vor:

1. Wählen Sie im Menu «Einstellungen» den Menu Punkt «Anwendung».

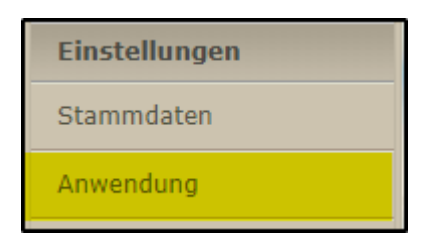

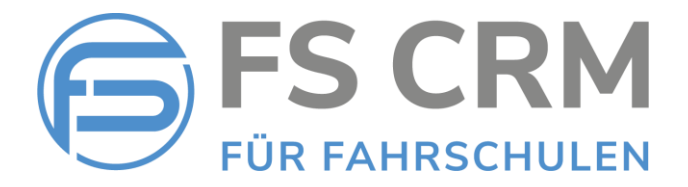

2. Im Register «Diverses» setzen Sie den Haken bei der Einstellung «*Lernziele Ansicht umschalten*» und speichern Sie die Einstellung.

| Einstellungen: Stammdaten                      |        |
|------------------------------------------------|--------|
| Rechnungen, Mahnungen Diverses                 |        |
| Finctellung                                    | Wor    |
| Eahrstunden auf effektiver Minutenbasis        |        |
| abrechnen                                      | ~      |
| Fahrstunden Start/Stopp verwenden              | $\Box$ |
| Prüfungen Start/Stopp verwenden                |        |
| Couvert C4 Fenster rechts                      | ✓      |
| Absender in Couvert C4 ausblenden              | ✓      |
| Bestätigungen auch an 2. E-Mail Adresse senden | ✓      |
| Kurse sofort abrechnen                         | ✓      |
| OP und Umsatz anzeigen in Teilnehmerliste      | ✓      |
| Schutzmassnahmen Pauschale auf Fahrstunde      |        |
| Schutzmassnahmen Pauschale auf Prüfung         |        |
| Lernziele Ansicht umschalten                   |        |
|                                                |        |
| Speichern Die Daten wurden gespeichert.        |        |

Ist der Haken nicht gesetzt = Ansicht A Ist der Haken gesetzt = Ansicht B

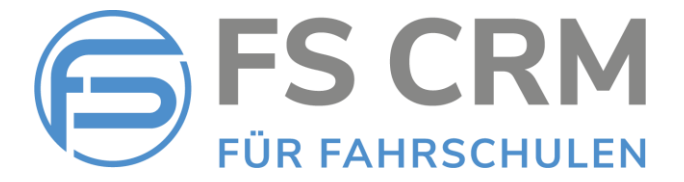

### 7. Funktion «Offene Posten»

Rechnungen mit dem Totalbetrag 0.00 können in den Offenen Posten ausgeblendet werden.

Gehen Sie dazu wie folgt vor:

1. Wählen Sie im Menu «Einstellungen» den Menu Punkt «Anwendung».

| Einstellungen |
|---------------|
| Stammdaten    |
| Anwendung     |

2. Löschen Sie den Haken bei der Einstellung «Rechnungen mit Betrag 0.00 anzeigen» und Speichern Sie die Einstellung.

| Einstellungen: Stammdaten                      |                     |
|------------------------------------------------|---------------------|
| Rechnungen, Mahnungen Diverses                 |                     |
| Einstellung                                    | Wert                |
| Belege automatisch per E-Mail an Kunden senden |                     |
| E-Mail Kopie an Buchhaltung senden             |                     |
| E-Mail Adresse der Buchhaltung                 | fscrmdemo@gmail.com |
| Belege nach dem Erstellen als PDF anzeigen     |                     |
| QR Rechnung verwenden                          |                     |
| Rechnungen mit Betrag 0.00 anzeigen            |                     |
|                                                |                     |

Speichern Die Daten wurden gespeichert.

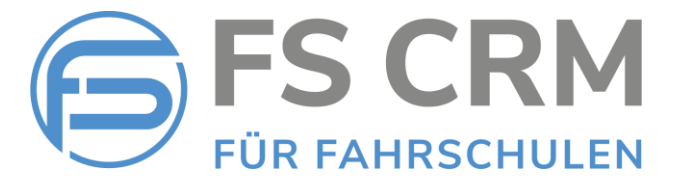

### 8. Korrekturen

8.1 Fahrlehrer in Dropdownlisten

In der Benutzerverwaltung deaktivierte Fahrlehrer werden in den Dropdownlisten nicht mehr zur Auswahl angeboten.

8.2 Dozenten

Als inaktiv markierte Dozenten werden in der Kursverwaltung nicht mehr zur Auswahl angeboten.

8.3 Kurs Teilnehmerliste

Reihenfolge Anzeige Kursdaten aufsteigend nach Datum sortiert.

FSCRM GmbH Im November 2021